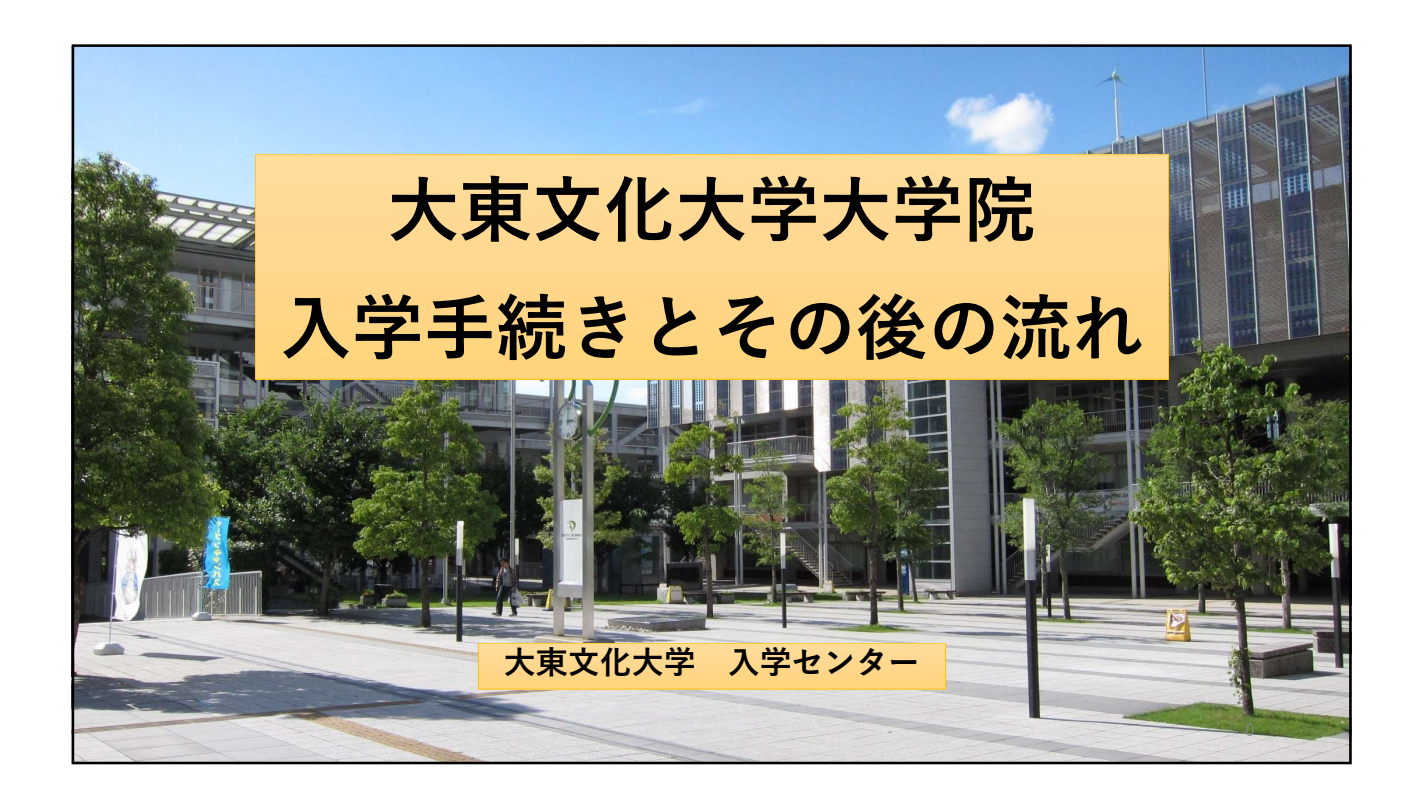

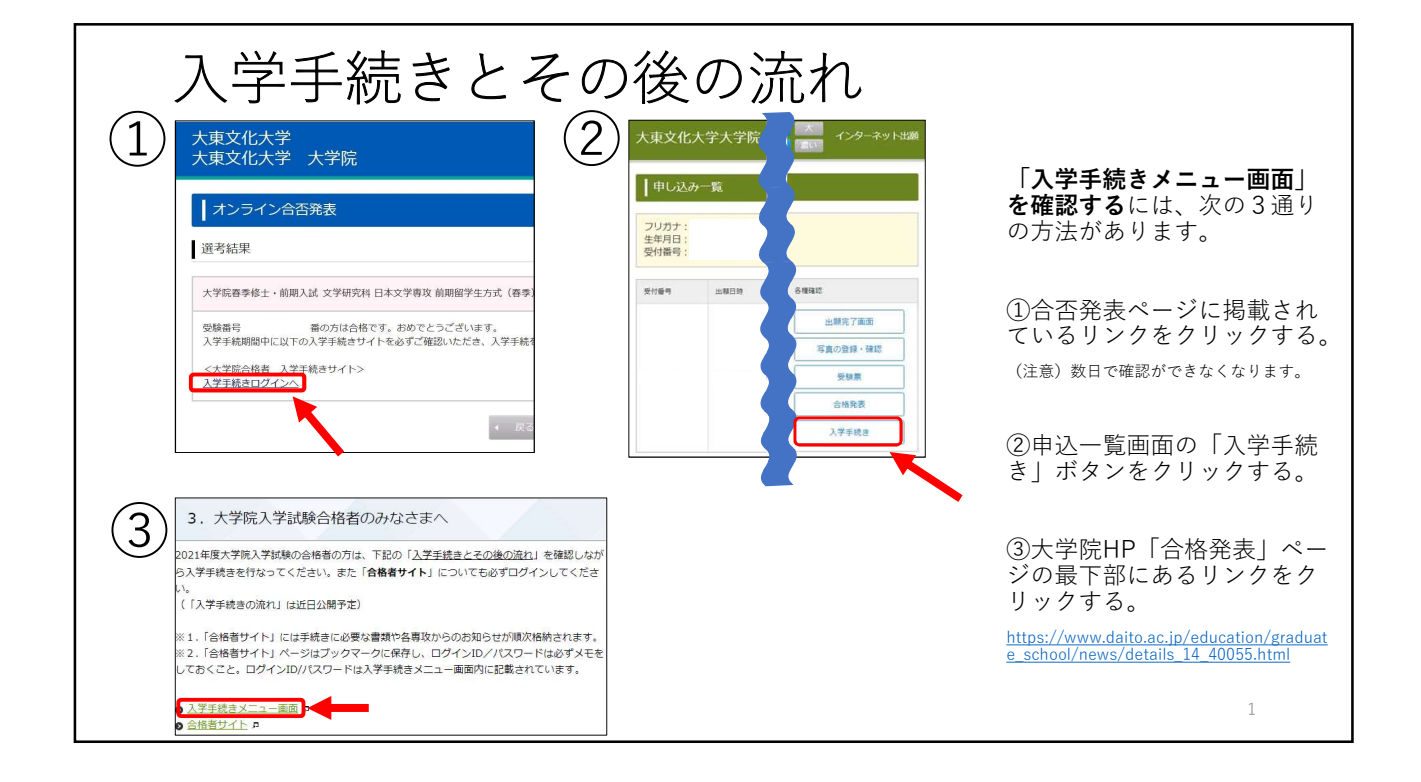

| 入学手続      | きとその後の流れ                                                  |                                         |
|-----------|-----------------------------------------------------------|-----------------------------------------|
| 大東文化大学大学院 | 文字サイズ     小     中     大       サイトカラー     濱い     標準     濃い | 必要事項を入力し、                               |
| 受験番号      |                                                           | 手続きページへ進んで<br>ください。                     |
| 生年月日      | (YYYYMMDD形式で入力してください。【例】19980501)<br>次へ ・                 | ※受験番号は必ず控え                              |
|           |                                                           | $\frac{2\delta(z)(c)(c)(z)}{\delta(c)}$ |
|           |                                                           |                                         |
|           |                                                           |                                         |
|           |                                                           |                                         |
|           |                                                           | 2                                       |

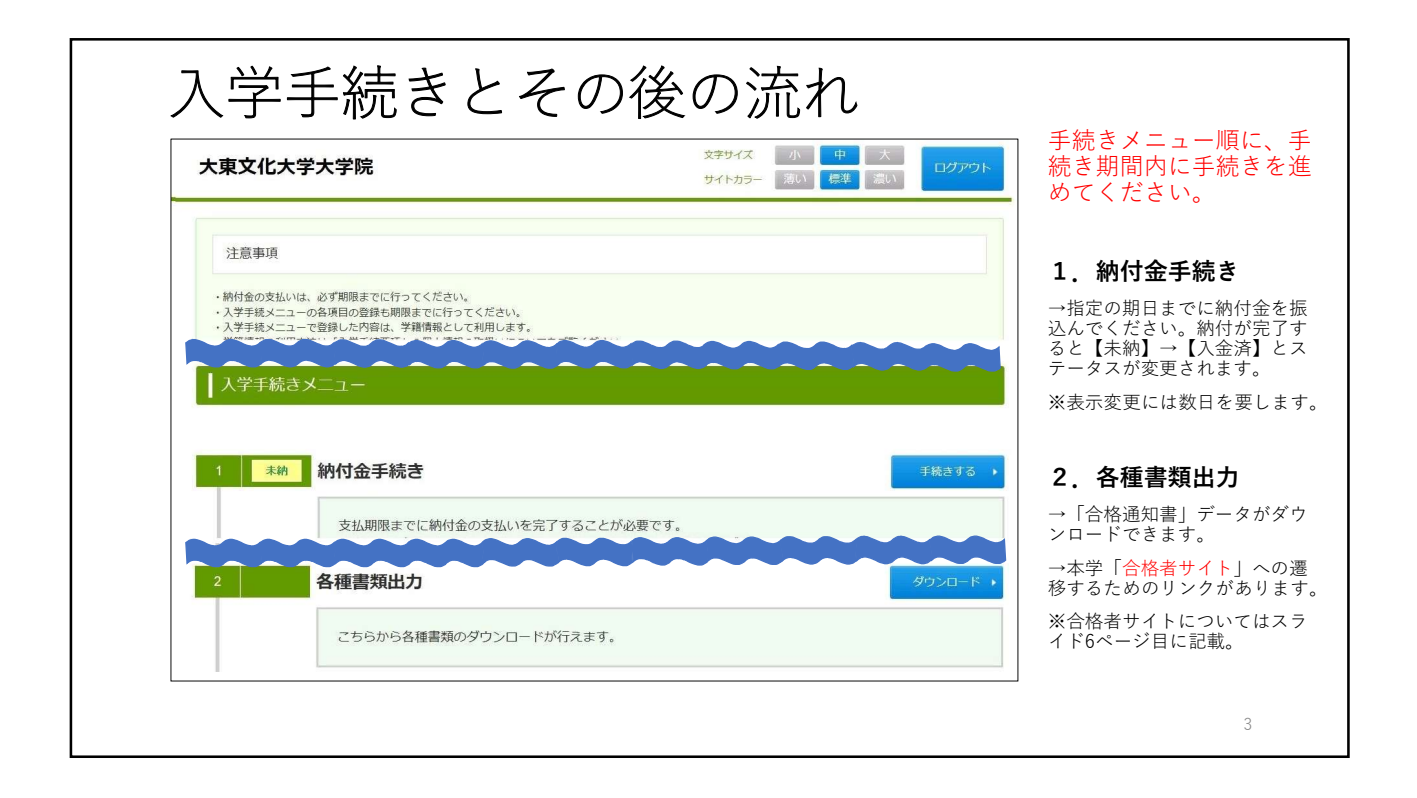

| 入学手;           | 続きとその後                                             | 後の流れ        | ħ        |                                                                                          |
|----------------|----------------------------------------------------|-------------|----------|------------------------------------------------------------------------------------------|
| 3 登城济 学生証用:    | 写真確認                                               |             | 頗写真確認 →  | 3.学生証用写真確認                                                                               |
| 学生証用<br>写真不備,  | 写真をご確認できます。<br>となった場合もこちらから再登録可能です。                |             |          | → 血願時の与員か会球されています<br>(変更は原則不可)。<br>※学生証用の写真として使用できな<br>いと判断した場合には、差し替えの<br>依頼を行うことがあります。 |
| 4 未登録 個人情報     | 登録                                                 | 締切日 入学手続締切日 | 個人情報登録 ▶ | 4. 個人情報登録                                                                                |
| こちらかい<br>入力締切( | ら学生情報、保証人情報等の登録を行ってください。<br>後に変更が生じた場合は、適宜修正が可能です。 |             |          | →個人情報を登録してください。記<br>入時の注意事項は次のページに記載<br>しています。                                           |
| 5 未登録 提出書類(    | <b>のアップロード</b>                                     | 締切日 入学手続締切日 | 登録・確認 →  | 5. 提出書類のアップロード                                                                           |
| 外国籍の           | 者は、こちらから在留カードを提出してください。                            |             |          | →外国籍の方は在留カードを登録し<br>てください。                                                               |
| 6              | 入 学式・学生証な付・ガイダ<br>詳細な日程は、「2、各種語類的カー合格者サイ           | ンス<br>      |          | 「合格者サイト」には、<br>ココをクリックする。<br>■                                                           |
|                |                                                    |             |          | 7ページへ 4                                                                                  |

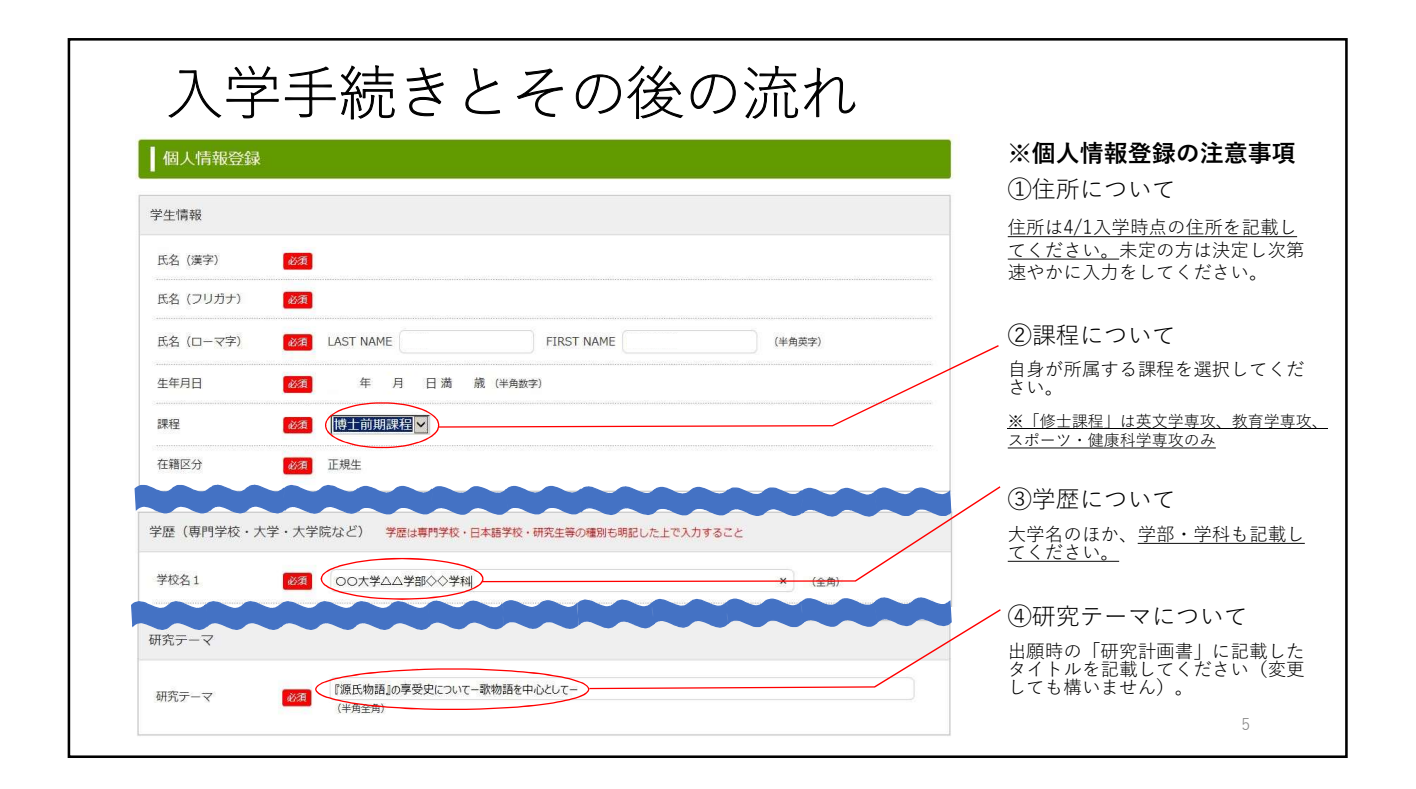

| 入学手                          | 続きとその後の流れ                                     |                                                                     |
|------------------------------|-----------------------------------------------|---------------------------------------------------------------------|
| 保証人情報 学生と同一 <del>任所</del> 外国 | 人留学生の保証人は、「日本に在住する有職者」に限ります。                  | ※個人情報登録の注意事項<br>⑤保証人について                                            |
| 氏名(濃字) 必須姓                   | 名 (金角)                                        | 留字生の保証人になるには、身元保<br>証ができる「 <u>日本に在住する有職者</u><br>(正規雇用者)」である必要があり    |
| 氏名(フリガナ)                     | メイ (金角カナ)                                     | ます (アルハイトの者は不可)。<br>※ここに記入した保証人と入学後提<br>出する「誓約書」記載の保証人は同<br>一にすること。 |
| 勤務先名                         | (金角)                                          | ※「勤務先名」「勤務先電話番号」<br>も必ず記入すること。                                      |
| 勤務先電話番号                      | (半角数子ハイフン)                                    | ⑥学籍番号について                                                           |
| 学籍番号 入学予定年度から通って5年以内         | りに本学を卒業または修了した方のみ                             | 入学予定年度から遡って5年以内に<br>本学を卒業または修了した方は、出<br>願時に登録した学籍番号が表示され<br>ます。     |
| 研究指導希望教員 原則出願時に提出した          | た教員名を記入してください。面接等で変更が生じた場合は、変更後の教員名を記載してください。 | ⑦研究指導希望教員につい<br>て                                                   |
| 研究指導希望教員 23 指導教师             | (全角)<br>(全角)                                  | 入学出願時に提出した教員名を記入<br>してください。面接で変更が生じた<br>場合は、変更後の教員名を記載して<br>ください。 6 |

| 入学手続きとその後の流れ       |                                      |                           |         |                                                                                                    |  |  |
|--------------------|--------------------------------------|---------------------------|---------|----------------------------------------------------------------------------------------------------|--|--|
| 大東文化大学大            | <br>学院                               | 文字サイズ 小 中<br>サイトカラー 薄い 標準 | 大<br>濃い | 「 <b>合格者サイト」について</b><br>  「 <b>合格者サイト</b>   は、入学手続                                                      |  |  |
| 入学手続き情報            |                                      |                           |         | きから入学までの間、大学から<br>合格者へ大事なお知らせを行う<br>サイトです。                                                              |  |  |
| 入試区分               |                                      |                           |         | くて相たのナト                                                                                                 |  |  |
| 入試方式               |                                      |                           |         | く止況主の方 2<br>【 今枚 直後】                                                                                    |  |  |
| 受験番号 合格通知書 合格者サイトへ | 合格者サイトへアクセスし、手続きに<br>ID - 、 PASS - 、 | こ必要な資料のダウンロードを行ってください。    |         | →入学手続き〜入学までに必要な情<br>報が記されている「 <b>入学手続要項</b> 」<br>等が掲載されています。 <u>入学式やガ<br/>イダンスの案内などの情報も随時掲</u><br>載します。 |  |  |
|                    |                                      | <b>反</b> る                |         | <研究生・科目等履修生の方><br>→「研究生・科目等履修生へ」とい<br>う項目をご覧ください。                                                       |  |  |
|                    | ID,<br>メモ                            | /PASSは必ず<br>しておくこと!       |         | 7                                                                                                    |  |  |

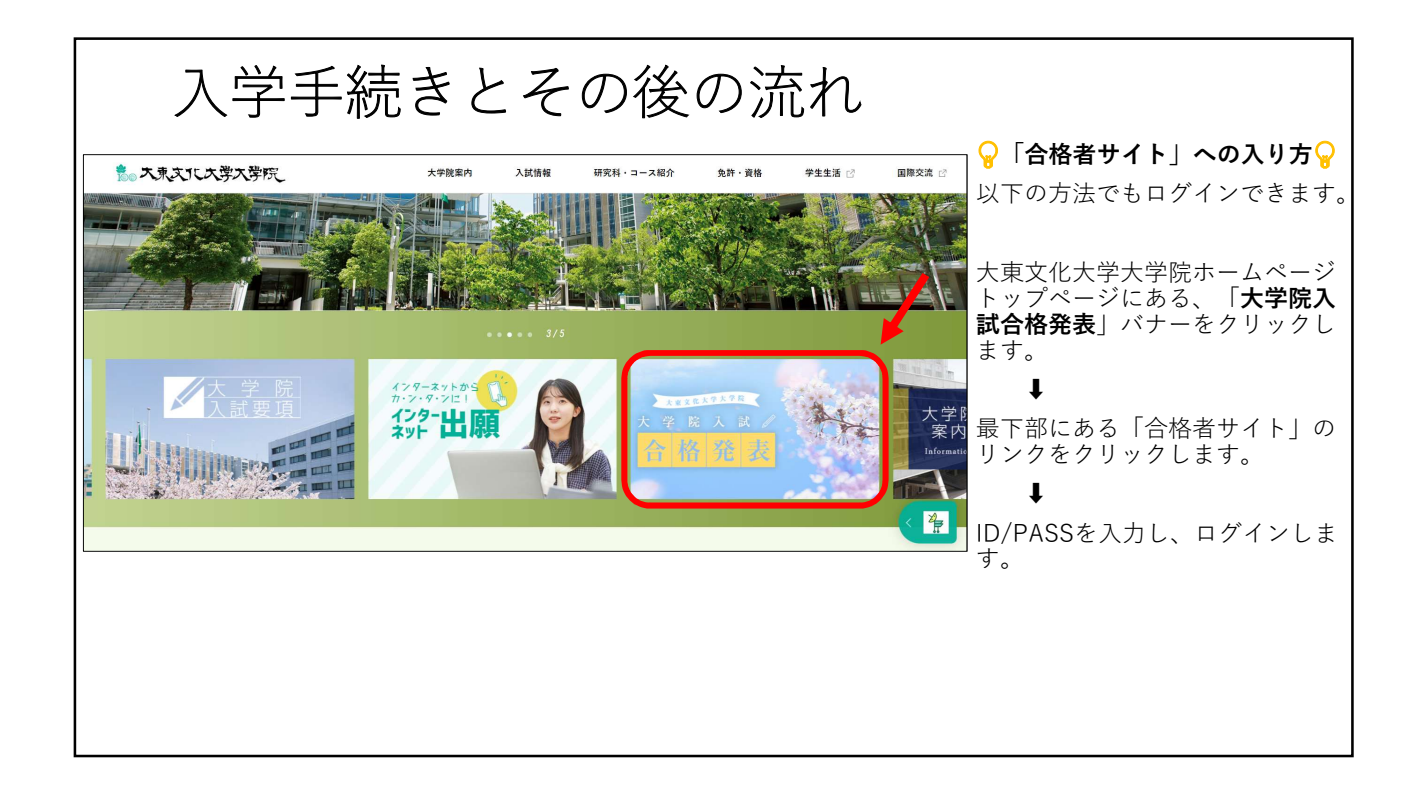